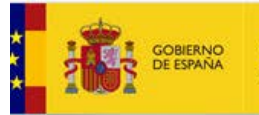

INISTERIC

EDUCACIÓN FORMACIÓN PROFESIONAL

## PASOS PARA FIRMAR y REGISTRAR UNA SOLICITUD EN ESTADO "CONFIRMADA o CONFIRMADA PENDIENTE DE REGISTRAR"

Si su solicitud está en el estado **Confirmada o Confirmada pendiente de Registrar**, es preciso que complete usted el proceso de **firma y registro** de la misma para poder participar en la convocatoria.

Para ello debe seguir los siguientes pasos y asegurarse al final del proceso de obtener un JUSTIFICANTE DE REGISTRO no solo de firma, ya que hasta que no se completa el registro la solicitud permanecerá en el estado de Confirmada.

## PASOS:

Pulse en la opción registrar electrónicamente.

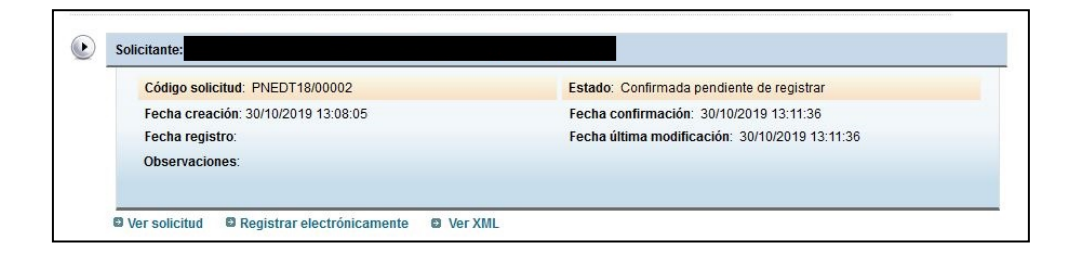

 Lea atentamente el mensaje, si usted no posee un certificado electrónico válido no podrá finalizar el proceso. Pulse Registro electrónico para ver los datos del firmante, el certificado debe coincidir con los datos del firmante para que se pueda realizar la firma.

| COMPANY RELEASED                                                                                                    | Sede electrónica                                                                                                    |
|----------------------------------------------------------------------------------------------------|----------------------------------------------------------------------------------------------------|
| ámites y Servicios                                                                                                    |                                                                                                    |
| interesado:                                                                                                    | Not a liter                                                                                                    |
| Mensajos                                                                                                    | Cerrar mensajes. 🛙                                                                                                    |
| <ul> <li>A continuación será redirigido al registro electrónico del Ministerio de El<br/>Para poder registrar, es necesario disponer de un certificado digital n<br/>de firma habilitadas para la convocatoria.</li> </ul>                                                                                                    | ducación y Formación Profesional para que registre su solicitud.<br>conocido o estar registrado en la <b>plataforma Cligive</b> , en función de las opciones |
|                                                                                                    |                                                                                                    |
| Registere                                                                                                    | electrónico                                                                                                    |
| Registre<br>avegadores recomendados:<br>We optimizada para terimini tapione fit o superior y Mozilla Frefox 3.x<br>formación aobre los cartificados que admite el alistema:<br>Zate satera de información entre centracisto de la RIMT, el Otte y centracisto de cualo<br>lidiados complementarias a tartámites y sorvicios:<br>Repater electricos:<br>Compando ne cionenta secuenta cellovi                                                 | velectrónico<br>uer etre autoridad de certificación reconocida por la palaterma @tema                                                                        |
| Registre<br>avegadores recomendados:<br>We opticada para tenent bytem 8.0 e superior y Mozilla Fretina 3.x<br>formación sobre los cartificados que admite el sistema:<br>Este astene de información admite en la sistema:<br>Este astene de información a de tratta, el Dille y ornificados de cualo<br>ilidades complementarias a trámites y sorvicios:<br>Registre activacia.<br>Consulta de oldgos de caretificación de accumentos (CDV). | velectrónico<br>uer otre autoridad de certificación recorrocida por la pata forma @mma.                                                                      |
| Registre<br>avegadores recomendados:<br>We opticata para termet byter 8.0 e uperer y total Freto 3.4<br>formación sobre los cartificados que admite el alsteras:<br>Este astera de información a del catalta el disteras:<br>Este astera de información de acounentes (CDV).                                                                                                    | velectrónico<br>uer otra autoridad de certificación recorrocida por la pata forma () finna.<br>In y formación Piotesonal                                     |
| Registro<br>avegadores recomendados:<br>We concete pre terrer di spare its o superior y Moste Freiha 3.x.<br>formación sobre los certificados que admite el sistema:<br>Este salena de números tentes centrados e el KIML el Ober y centrados de cualo<br>illídades complementarias a tatánices y servicios:<br>Registro adectricos.<br>Consulta de cidagos de centración de ocumentos (CDV).                                                | velectrónico<br>uer otre eutordes de certificación reconocida por la pata forma (() finna.                                                                   |

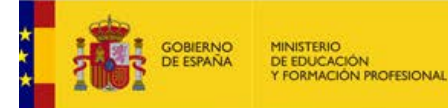

2. Pulse el botón "Acceder al proceso de firma electrónica", de forma que accederá a la selección del procedimiento de FIRMA.

| Sede electrónica                                                                                                    |                                                            |  |  |  |
|----------------------------------------------------------------------------------------------------|------------------------------------------------------------|--|--|--|
| Registro electrónico                                                                                                    |                                                            |  |  |  |
| Proceso de firma electrónica                                                                                                 | <ul> <li>Ayuda</li> <li>Copias de justificantes</li> </ul> |  |  |  |
| Información de la documentación y descarga de adjuntos<br>Datos                                                              |                                                            |  |  |  |
| DNI:<br>NGURBE:<br>ASUNTO: Fremios nacionales de educación a los equipos docentes 2018<br>ORGANO AL QUE SE DIRIGE: DECT<br>< | ,                                                          |  |  |  |
| Ficheros adjuntos                                                                                                    |                                                            |  |  |  |
| © Illinisterio de Educación y Formación Profesional                                                                          |                                                            |  |  |  |

Algunos de los procedimientos conllevan la selección de un certificado instalado en el navegador. Si no le aparece la ventana de selección del certificado y tiene varios instalados, le recomendamos que limpie las cookies y sesiones, y comience de nuevo el proceso para que el navegador se vea forzado a pedirle el certificado y se asegure de que selecciona el correcto.

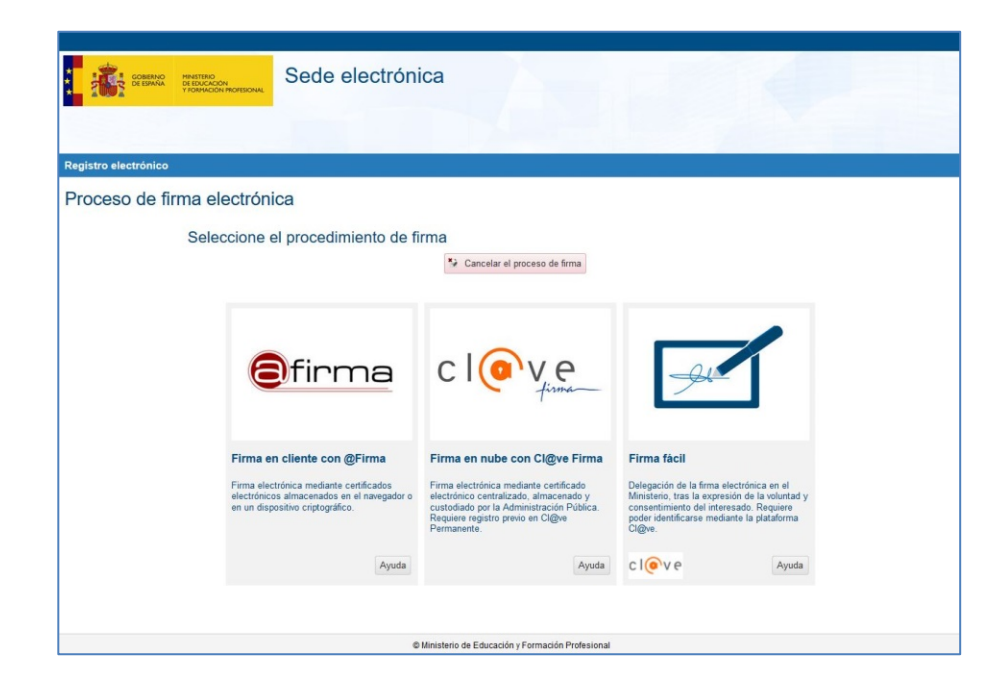

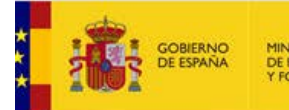

ION PROFESIONAL

3. En la siguiente pantalla, se procede el **proceso de FIRMA ELECTRÓNICA**. Debe confirmar los datos de su solicitud y si todo es correcto se procederá a firmar la solicitud. Recuerde, esto solo conlleva la firma, no el registro.

| Sede electrónica                                                                                                    |  |  |  |  |
|----------------------------------------------------------------------------------------------------|--|--|--|--|
|                                                                                                    |  |  |  |  |
|                                                                                                    |  |  |  |  |
| Registro electrónico                                                                                                    |  |  |  |  |
| Proceso de firma electrónica                                                                                                    |  |  |  |  |
| Firma fácil                                                                                                    |  |  |  |  |
| Datos que se van a firmar:                                                                                                    |  |  |  |  |
| NORERE :                                                                                                    |  |  |  |  |
| ASUNTO: Fremios nacionales de educación a los equipos docentes 2018                                                                                  |  |  |  |  |
| ORGANO AL QUE SE DIRIGE: DEECT                                                                                                    |  |  |  |  |
|                                                                                                    |  |  |  |  |
| Ficheros adjuntos (1):                                                                                                    |  |  |  |  |
| 1 Titulo: Solicitud.uml<br>Tamado: 1438 byree<br>Hwella ediytel (NH-52):                                                                             |  |  |  |  |
|                                                                                                    |  |  |  |  |
| Yo declaro que son ciertos los datos a firmar, muestro mi conformidad con los mismos y confirmo mi<br>voluntad de delegar la firma en el Ministerio. |  |  |  |  |
| Z Firmar y enviar 🕼 Descargar original 🥐 Volver a la selección de procedimiento                                                                      |  |  |  |  |
|                                                                                                    |  |  |  |  |
|                                                                                                    |  |  |  |  |
|                                                                                                    |  |  |  |  |
| © Ministerio de Educación y Formación Profesional                                                                                                    |  |  |  |  |

Una vez pulse Firmar y Enviar habrá firmado su solicitud, es decir, habrá generado una huella identificativa para la misma que conlleva tantos los datos de su certificado como los de la propia solicitud.

4. Puede descargar el justificante pero como le indica el mensaje, la solicitud aún no está registrada, para ello debe pulsar Continuar.

| COMPANY MALTING                               | Sede electrónica                                                                                      |                                                                                                    |
|-----------------------------------------------|----------------------------------------------------------------------------------------------------|----------------------------------------------------------------------------------------------------|
| Toolecon Romone                               |                                                                                                    |                                                                                                    |
|                                               |                                                                                                    |                                                                                                    |
| Registro electrónico                          |                                                                                                    |                                                                                                    |
| Proceso de firma electrónio                   | ca                                                                                                    |                                                                                                    |
| Firma fácil                                   |                                                                                                    |                                                                                                    |
| Su trámite no ha fin<br>pulsando Descargar ju | alizado. En este punto, la firma se ha realizado<br>istificante de firma antes de continuar con los p | o correctamente. Si lo desea, puede descargar un justificante de esta operación,<br>assos restantes |
|                                               | * Continuar                                                                                           | B Descargar justificante de firma                                                                   |
|                                               |                                                                                                    |                                                                                                    |
|                                               |                                                                                                    |                                                                                                    |
|                                               |                                                                                                    |                                                                                                    |
|                                               |                                                                                                    |                                                                                                    |
|                                               |                                                                                                    |                                                                                                    |
|                                               |                                                                                                    |                                                                                                    |
|                                               |                                                                                                    |                                                                                                    |
|                                               |                                                                                                    |                                                                                                    |
|                                               |                                                                                                    |                                                                                                    |
|                                               |                                                                                                    |                                                                                                    |
|                                               | Altointein A                                                                                          | Education - Enumation Brokeland                                                                     |

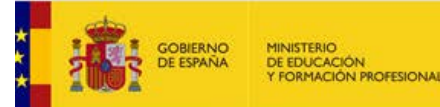

5. En este último paso se le confirmará que **la firma electrónica ha concluido y se ha registrado su solicitud con éxito**. Recuerde que para que una solicitud participe en la convocatoria no solo debe estar firmada, si no registrada.

| Sede electrónica                                                                                                    |                                   |
|----------------------------------------------------------------------------------------------------|-----------------------------------|
|                                                                                                    |                                   |
|                                                                                                    |                                   |
| Registro electrónico                                                                                                    |                                   |
| Proceso de firma electrónica                                                                                                    |                                   |
|                                                                                                    | Ayuda     Depias de justificantes |
| Solicitud 265052 registrada con éxito.                                                                                                    |                                   |
| Descarga del justificante con CSV.<br>Paede anotze ente número para listuras consultas o guardar una copia del justificante.<br>Judias sa di CSV. |                                   |
| S Continuer con el trámite                                                                                                    |                                   |
|                                                                                                    |                                   |
|                                                                                                    |                                   |
|                                                                                                    |                                   |
|                                                                                                    |                                   |
|                                                                                                    |                                   |
|                                                                                                    |                                   |
|                                                                                                    |                                   |
|                                                                                                    |                                   |
| @ Ministerio de Educación y Formación Profesional                                                                                                 |                                   |

Al finalizar el proceso obtendrá un CSV con el que puede usted descargar el documento justificativo del registro cuando lo desee desde cualquier aplicación de la Administración que le permita este servicio, en el caso del Ministerio de Educación y Formación profesional, puede acceder a la Verificación de CVS desde la portada de la Sede Electrónica (https://sede.educacion.gob.es/cid)

6. Por último le recomendamos que acceda de nuevo a su solicitud para comprobar que el estado de la solicitud se actualiza a Registrada. Puede obtener el justificante de registro consultando el histórico de su solicitud.